#### 予約内容の変更の方法

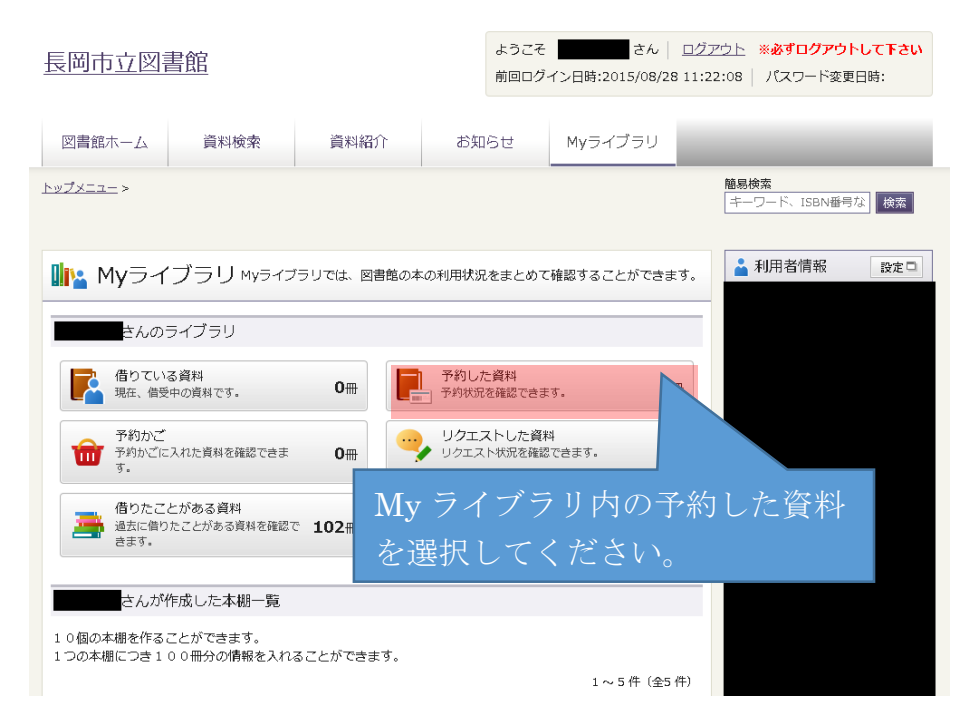

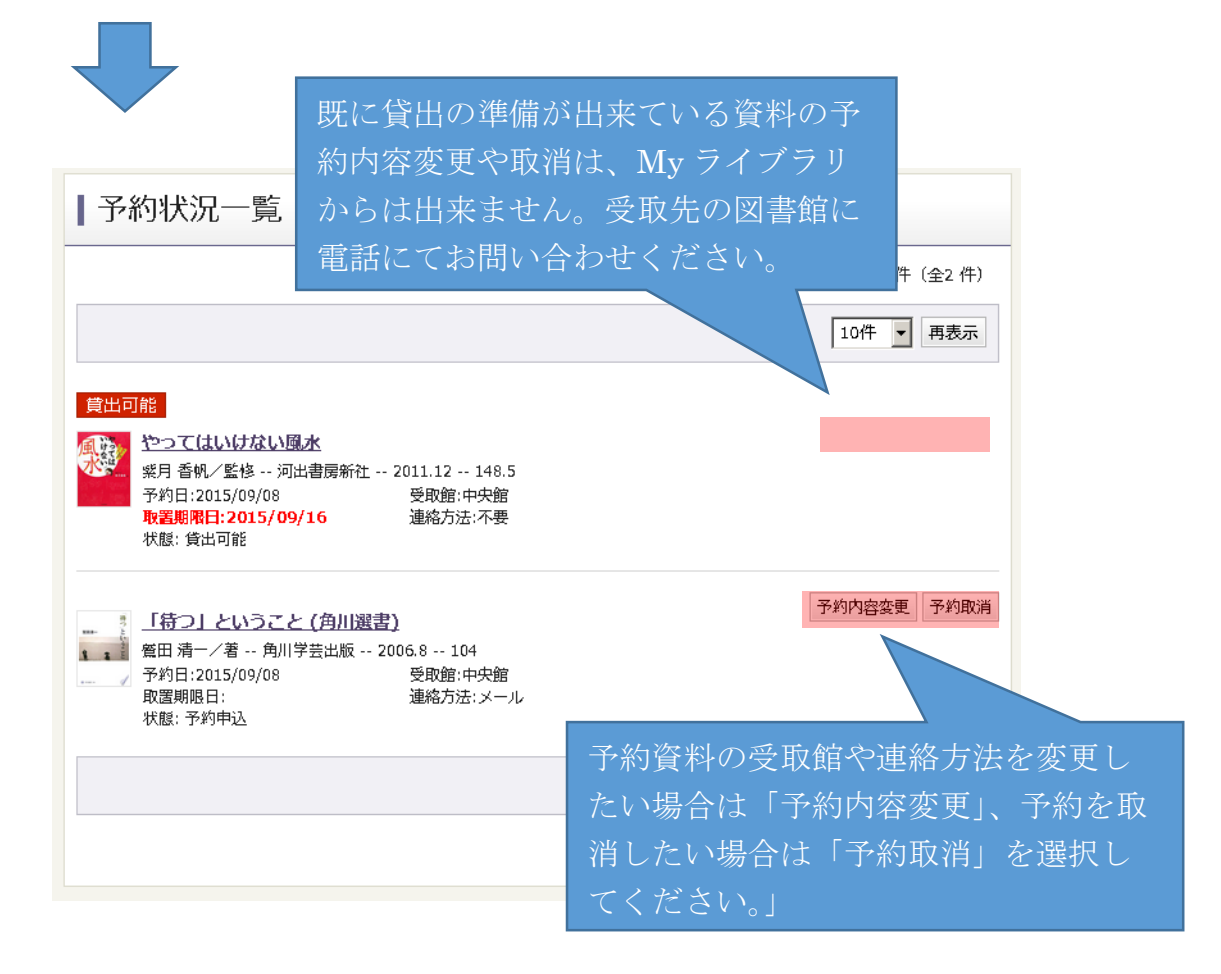

#### | 予約情報変更

| 資料概要<br>                                                     |           |                             |
|--------------------------------------------------------------|-----------|-----------------------------|
| 「待つ」ということ(角川選書)<br>第四 清一/著 角川学芸出版 2006.8 104<br>GoogleBooksへ |           |                             |
| →→→  受取館を変更したい場合は「予約受取館」、                                    |           |                             |
| 連                                                            | 絡方法を変更したい | 場合は「予約連絡方                   |
| 予約詳細 法                                                       | 」を修正してくださ | ۱۰.                         |
| 予約日                                                          | 201       | ゆてない 「五女」 チョヨロレ イノンシッ、      |
| 予約種別                                                         | 通常        | 修正仮に「更新」を選択してくたさい。          |
| 状態                                                           | 予約 达      | ※この「史利」を押しても変更は元」しよ         |
| 予約受取館                                                        | 中央館       | セん。 57さ 続さ、 下の 画面の 操作 どわ 願い |
| 予約連絡方法                                                       | メール・      |                             |
|                                                              |           |                             |
|                                                              | キャンセル     | 更新                          |

#### | 予約情報変更確認

変更内容を確認してください。

#### 資料概要

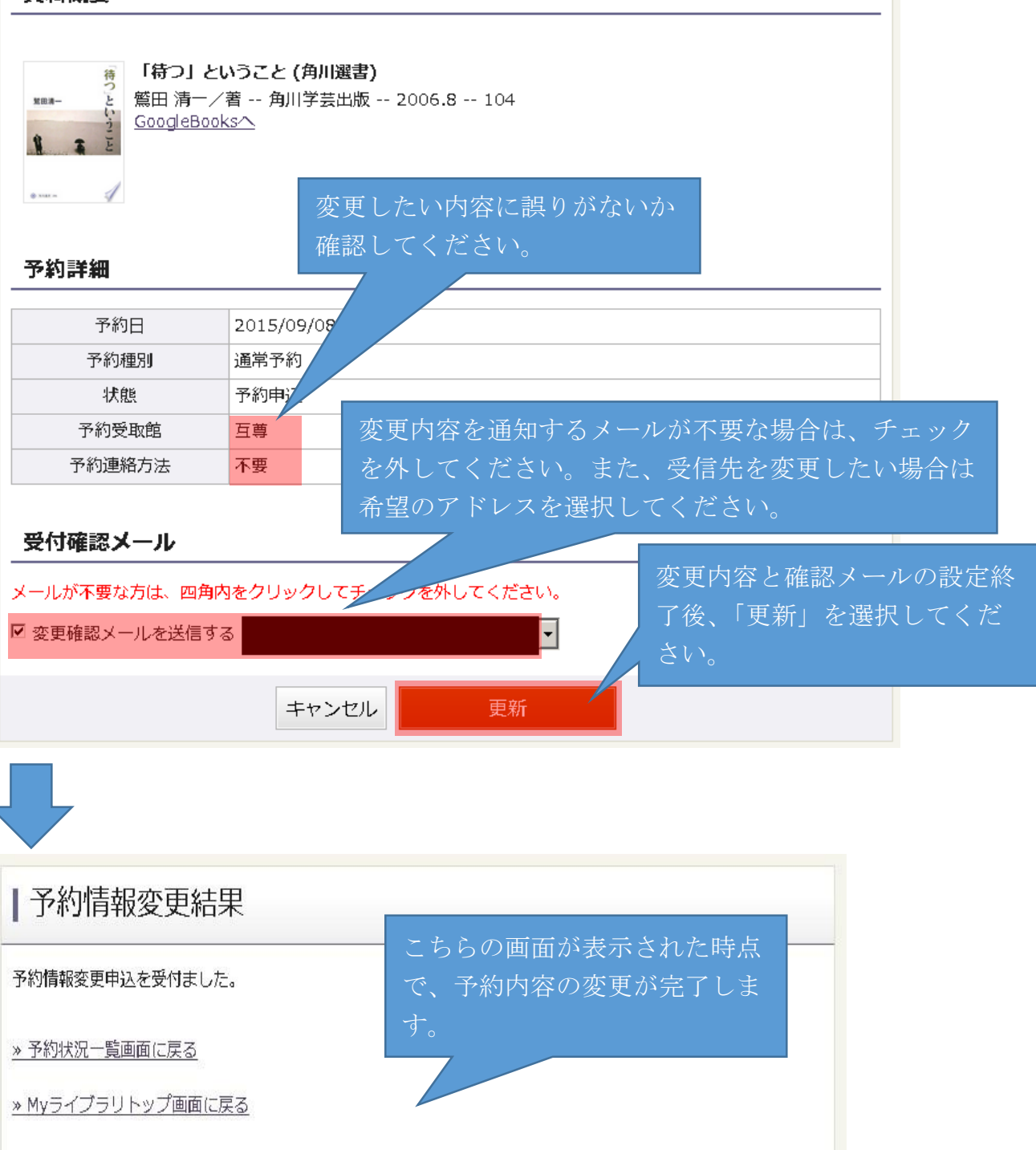

予約の取消方法

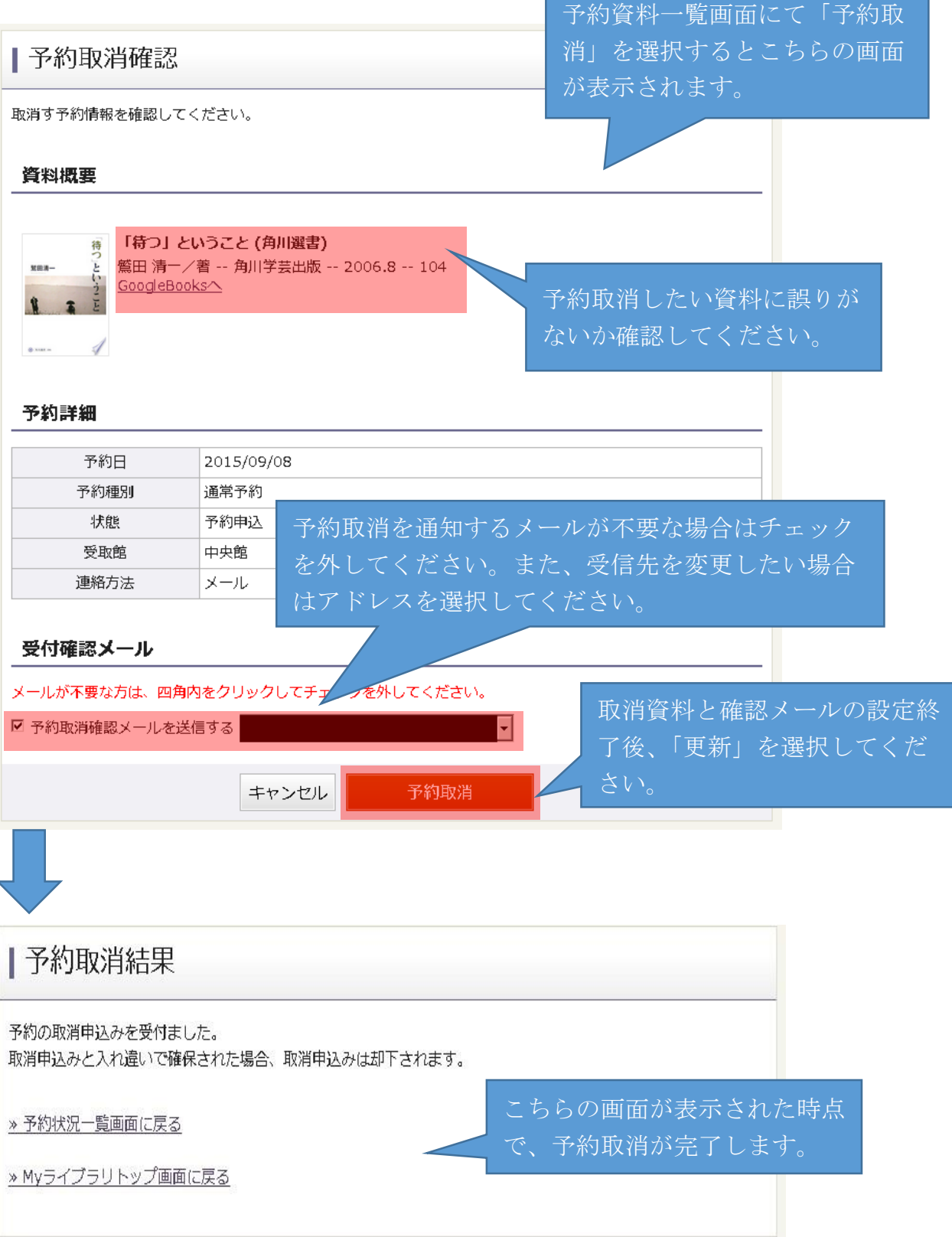